| Procedimento Operacional:                              |   |
|--------------------------------------------------------|---|
| 037 – Procedimento para instalação de certificados nos |   |
| Browsers Chrome e Internet Explorer                    | D |

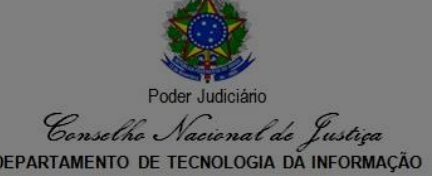

**Utilização:** Seção de Gestão de Segurança da Informação **Classificação da Informação:** Público

**Autor:** Márcio Moreira **Revisado em:** 16/04/2018 **Revisor:** Cláudio Albuquerque

## **Objetivo**

Este documento tem como finalidade apresentar os procedimentos necessários para a instalação do certificado da Autoridade Certificadora Raiz Brasileira v5 para que as aplicações sob o domínio <u>www.cnj.jus.br</u> não apresentem a mensagem de Erro de Privacidade ou página não confiável.

## **Pré-Requisitos**

• Chrome ou Internet Explorer instalados.

## **Procedimentos**

- 1 Acesse o endereço: <u>http://www.iti.gov.br/navegadores/google-chrome.</u>
- 2 Clique em "Passo 01: Clique aqui para baixar as cadeias v1, v2, v3 e v5".

| e - Portal CNJ  | X Erro de privacidade                 | 🗙 🔯 Google Chrome - Institut 🗙                                                      |                                | 100                             |                                                    |                         |                   | ÷ – • <del>– ×</del> |
|-----------------|---------------------------------------|-------------------------------------------------------------------------------------|--------------------------------|---------------------------------|----------------------------------------------------|-------------------------|-------------------|----------------------|
| ← → C ① www.iti | .gov.br/navegadores/google-chror      | ne                                                                                  |                                |                                 |                                                    |                         |                   | ☆ 🖬 :                |
|                 | BRASIL Serviços                       |                                                                                     | Simplifique!                   | Participe                       | Acesso à informação                                | Legislação              | Canais 👸          |                      |
|                 | Ir para o conteúdo 🚹 Ir para o menu 🙎 | Ir para a busca 🕄 Ir para o rodapé 🖪                                                |                                |                                 | ACESSIBILID                                        | ADE ALTO CONT           | RASTE MAPA DO SI  | TE                   |
|                 | Inștituto Na<br>Informação            | icional de Tecno                                                                    | ologia                         | da                              | 8                                                  | uscar no portal         | Q                 | 2                    |
|                 |                                       |                                                                                     |                                |                                 | Área de imprensa                                   | Glossário Pe            | erguntas frequent | es                   |
|                 | PÁGINA INICIAL > NAVEGADORES >        | GOOGLE CHROME                                                                       |                                |                                 |                                                    |                         |                   |                      |
|                 |                                       | Google Chro                                                                         | me                             |                                 |                                                    |                         |                   |                      |
|                 | Tecnologia da Informação              | Publicado: Quinta, 29 de Junho de 2017, 14h<br>Julho de 2017, 09h54   Acessos: 3808 | n30   Ültima atualiz           | ação em Terça, O                | l de                                               |                         |                   |                      |
|                 | MAIS ACESSADOS                        |                                                                                     | ATUALIZ                        | AÇÃO DO GO                      | OGLE CHROME                                        |                         |                   |                      |
|                 | CAR                                   | A Cadeia de certificados ICP-Bras                                                   | il poderá ser i                | nstalada segu                   | indo o passo a passo a                             | seguir:                 |                   |                      |
|                 | Credenciamento                        | Passo 1: Clique aqui para baixar a                                                  | as cadeias v1.                 | v2. v3 e v5;                    |                                                    |                         |                   |                      |
|                 | # Navegadores                         | Passo 2: Salve o arquivo em um                                                      | diretório: Cliq                | ue com o bo                     | tão direito do mouse s                             | obre o arquivo          | salvo: Escolha    | a                    |
|                 | Adobe Reader                          | opção 'Instalar Certificado'.                                                       |                                |                                 |                                                    |                         |                   |                      |
|                 | Google Chrome                         | Passo 3: Na janela "Assistente  <br>"Selecionar automaticamente o r                 | para importaç<br>epositório de | ão de certifi<br>certificados c | cados" clique no botão<br>onforme o tipo de certif | o avançar e s<br>icado; | elecione a opçã   | 90                   |

3 – Salve o arquivo em um diretório.

4 - Abra o diretório e clique com o botão direito do mouse sobre o arquivo salvo; Escolha a opção 'Instalar Certificado'.

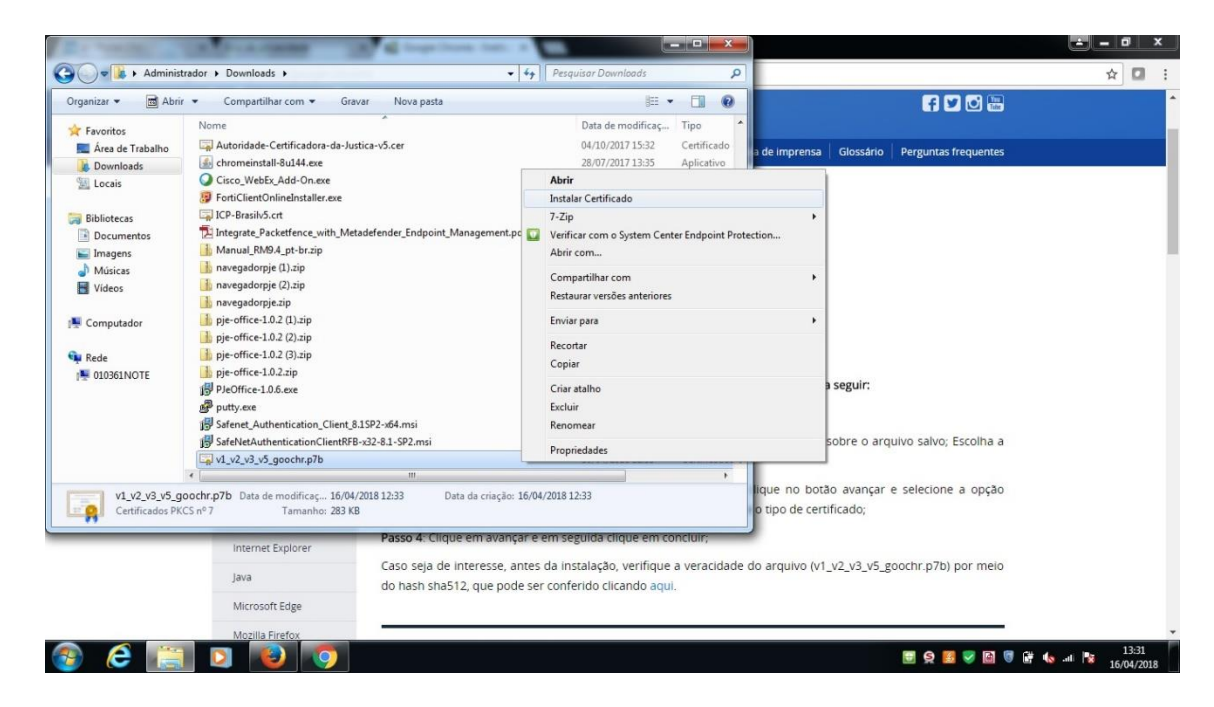

5 – A seguinte tela será aberta. Escolha a opção 'Avançar'.

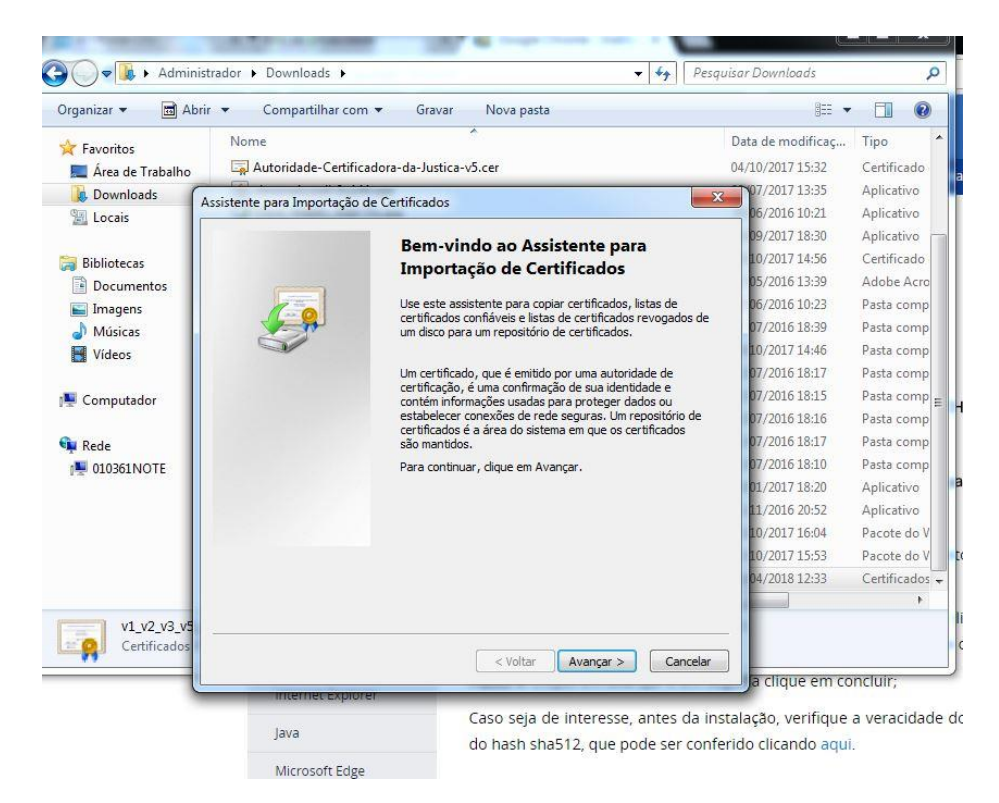

6 – Em seguida, deixe a opção "Selecionar automaticamente o repositório de certificados conforme o tipo de certificado" selecionada e escolha a opção **'Avançar'**.

| epositório de Certificados                                                        |                                                        |
|-----------------------------------------------------------------------------------|--------------------------------------------------------|
| Repositórios de certificados são áreas                                            | do sistema onde os certificados são guardados.         |
| O Windows pode selecionar automatica<br>pode especificar um local para o certific | amente um repositório de certificados ou você<br>cado. |
| Selecionar automaticamente o re certificado                                       | epositório de certificados conforme o tipo de          |
| Colocar todos os certificados no                                                  | repositório a seguir                                   |
| Repositório de certificados:                                                      |                                                        |
|                                                                                   | Procurar                                               |
|                                                                                   |                                                        |
|                                                                                   |                                                        |
|                                                                                   |                                                        |
|                                                                                   |                                                        |
| siba maio pobro repositórios do cortificados                                      |                                                        |
| aba mais sobre <u>repositorios de certificados</u>                                | 2                                                      |
|                                                                                   |                                                        |
|                                                                                   |                                                        |
|                                                                                   |                                                        |

7 – A seguinte tela será aberta. Escolha a opção 'Concluir'.

| sistente para Importação o | de Certificados                                                                                                    |
|----------------------------|----------------------------------------------------------------------------------------------------|
|                            | Concluindo o Assistente para<br>Importação de Certificados<br>O certificado será importado depois que você clicar em                         |
|                            | Você específicou as seguintes configurações:<br>Repositório de Certificados Selecionado pelo Ususino Ar<br>Conteúdo Co<br>Nome do Arquivo Co |
|                            | ۲                                                                                                    |
|                            | (Wilter) Condition Conce                                                                                                    |

8 – Aguarde a tela aparecer e clique em 'OK'.

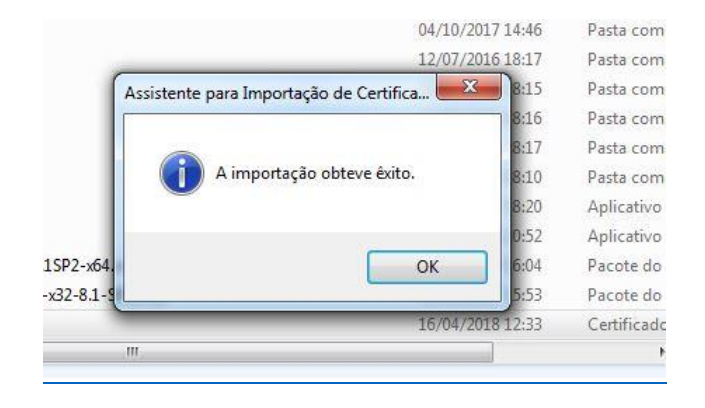

9 – Em seguida, abra novamente o diretório e clique duas vezes sobre o arquivo salvo. A seguinte tela deverá aparecer.

| )rganizar 🔻 🗖 Abrij                                                                                                    | <ul> <li>Compartilhar.com</li> </ul>                                                                                                    | Certificados - Usuario A  | tuaij                      |                           |
|----------------------------------------------------------------------------------------------------|----------------------------------------------------------------------------------------------------|---------------------------|----------------------------|---------------------------|
| Favoritos Favoritos Favoritos Area de Trabalho Complete Favoritos Bibliotecas Bibliotecas Documentos Fillingens Músicas Vídeos Computador Rede Fillingens Fillingens | Nome<br>Autoridade-Certifica<br>Chromeinstall-8u144<br>Cisco_WebEx_Add-O<br>FortiClientOnlineInst<br>ICP-Brasilv5.crt<br>Integrate_Packetfenc<br>Manual_RM9.4_pt-b<br>navegadorpje(1).zip<br>navegadorpje.zip<br>pie-office-1.0.2 (1).zi<br>pje-office-1.0.2 (2).zi<br>pje-office-1.0.2 (2).zi<br>pje-office-1.0.2 (2).zi<br>pje-office-1.0.2 (2).zi<br>pje-office-1.0.2 (2).zi | Arquivo Ação Exibir Ajuda | Nome de repositório lógico | \DOWNLOADS\V1_V2_V3_V5_GC |
|                                                                                                    | PJeOffice-1.0.6.exe       Putty.exe       Safenet_Authenticati       SafeNetAuthenticati       sofeNetAuthenticati       v1_v2_v3_v5_goochr.p                                                                                                    | < <u>т</u> +)<br>7Ь       | < III<br>16/04/2018 12:33  | Certificados 🗸            |

10 – Navegue até a pasta "Certificados" e procure o certificado "Autoridade Certificadora Raiz Brasileira v5".

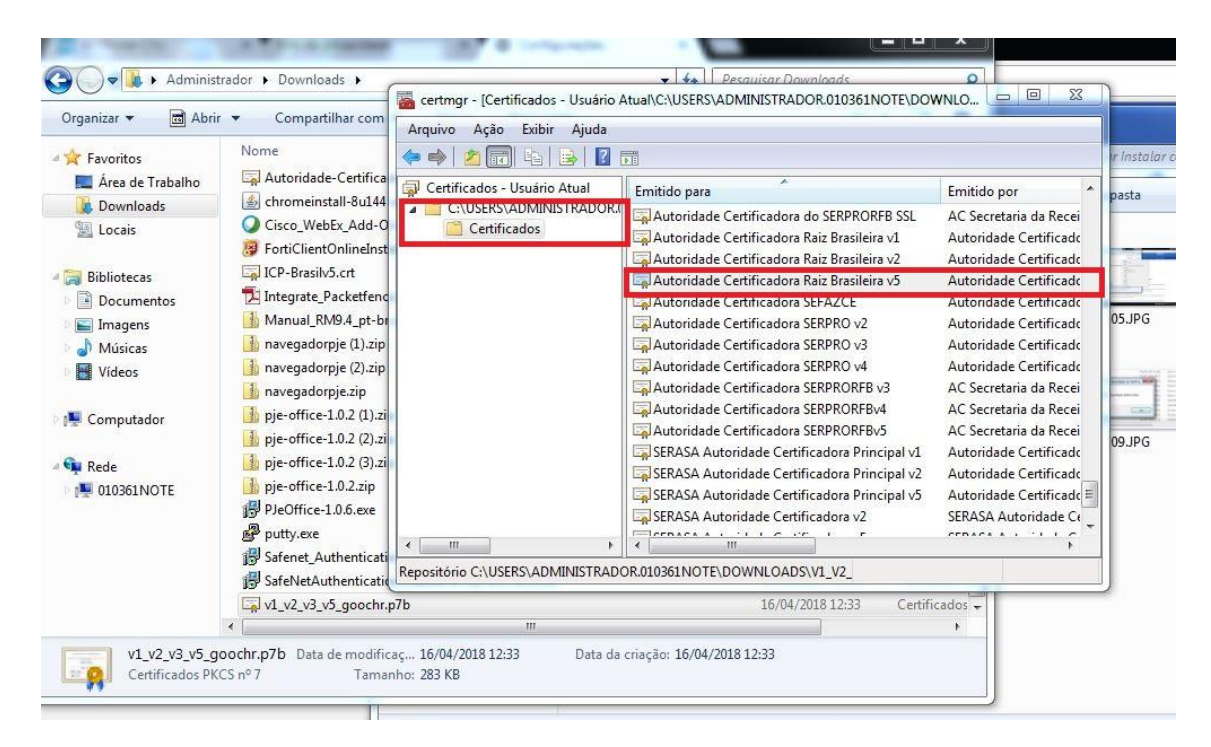

11 – Dê 02 cliques sobre o certificado e escolha a opção "Instalar Certificado".

| eral             | Detalhes Caminho de Certificação                                                                                                    |
|------------------|----------------------------------------------------------------------------------------------------|
| 8                | Informações sobre o Certificado                                                                                                    |
| Es<br>é ce<br>ce | te certificado raiz da autoridade de certificação não<br>confiável. Para ativar a confiabilidade, instale este<br>rtificado no repositório de autoridades de<br>rtificação raiz confiáveis. |
|                  | Emitido para: Autoridade Certificadora Raiz Brasileira v5                                                                                                    |
|                  | Emitido por: Autoridade Certificadora Raiz Brasileira v5                                                                                                    |
|                  | Válido a partir de 02/03/2016 até 02/03/2029                                                                                                    |
| Saiba            | Instalar Certificado Dedaração do Emisso<br>mais sobre certificados                                                                                                    |
|                  |                                                                                                    |

12 – Em seguida, selecione a opção "Colocar todos os certificados no repositório a seguir" e escolha a opção 'Procurar'.

| Cepositorio de Certificados    |                                                    |                                 |
|--------------------------------|----------------------------------------------------|---------------------------------|
| Repositórios de certificado    | os são áreas do sistema onde                       | os certificados são guardados   |
| O Windows pode selecion        | ar automaticamente um repos<br>para o certificado. | sitório de certificados ou você |
| Selecionar automat             | icamente o repositório de cer                      | tificados conforme o tipo de    |
| Olocar todos os ce             | ertificados no repositório a se                    | guir                            |
| Repositório de cert            | tificados:                                         |                                 |
|                                |                                                    | Procurar                        |
| aiba mais sobre repositórios c | de certificados                                    |                                 |
|                                |                                                    |                                 |
|                                |                                                    |                                 |

13 – A seguinte tela será aberta. Selecione "Autoridades de Certificação Raiz Confiáveis" e escolha a opção 'OK'.

| Autoridades de Certificação Raiz Confiáv<br>Confiabilidade Corporativa<br>Autoridades de Certificação Intermediári<br>Fornecedores Confiáveis<br>III • • |
|----------------------------------------------------------------------------------------------------|
| Mostrar repositórios físicos OK Cancelar                                                                                                    |

14 – Em seguida escolha a opção 'Avançar'.

| Repositório de C        | ertificados                                                                                                   |
|-------------------------|----------------------------------------------------------------------------------------------------|
| Repositório             | s de certificados são áreas do sistema onde os certificados são guardados                                     |
| O Windows<br>pode espec | pode selecionar automaticamente um repositório de certificados ou você<br>ificar um local para o certificado. |
| ⊚ Selec                 | ionar automaticamente o repositório de certificados conforme o tipo de<br>icado                               |
| Color                   | ar todos os certificados no repositório a seguir                                                              |
| Repo                    | sitório de certificados:                                                                                      |
| Aut                     | oridades de Certificação Raiz Confiáveis Procurar                                                             |
| aiba mais sobre         | r <u>epositórios de certificados</u>                                                                          |
|                         |                                                                                                    |

15 – A seguinte tela será aberta. Escolha a opção 'Concluir'.

| Assistente para Importaçã | io de Certificados                                                 | X              |
|---------------------------|--------------------------------------------------------------------|----------------|
|                           | Concluindo o Assistente para                                       |                |
|                           | Importação de Certificados                                         |                |
|                           | O certificado será importado depois que você dicar em<br>Concluir. | P              |
|                           | Você especificou as seguintes configurações:                       | na atualiza    |
|                           | Repositório de Certificados Selecionado pelo Usuário A             | ut             |
|                           | Conteúdo CO                                                        | er<br>···      |
|                           |                                                                    | ATUALIZ        |
|                           |                                                                    |                |
|                           | <                                                                  | rá ser in      |
|                           |                                                                    | <br>jias v1, v |
|                           |                                                                    | tio: Cliqu     |
|                           |                                                                    | no, ciqu       |
|                           |                                                                    | nportaci       |
|                           |                                                                    | nportaç        |

16 – A seguinte tela de aviso de segurança será aberta. Escolha a opção 'Sim'.

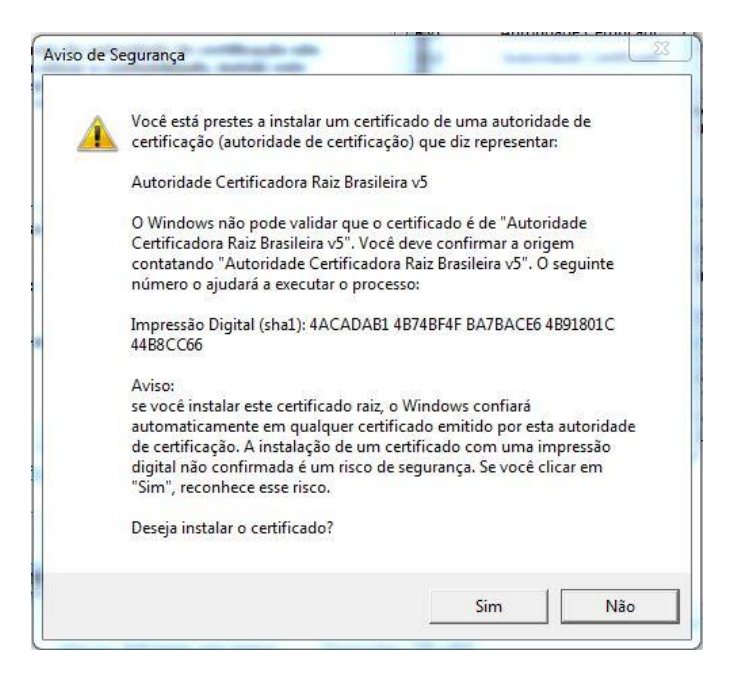

17 – Aguarde a tela aparecer e clique em **'OK'**.

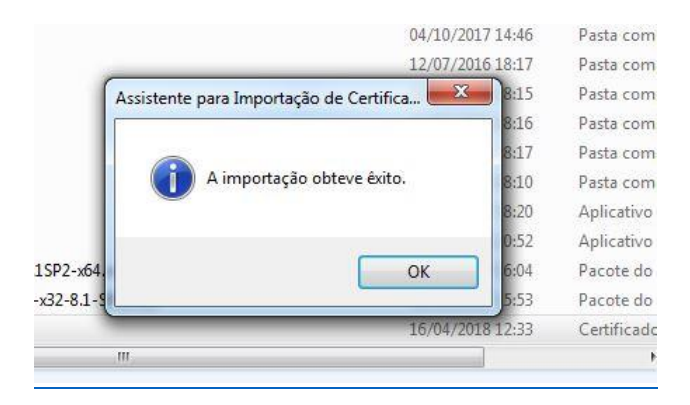

18 – Feche o browser para que as alterações sejam aplicadas.